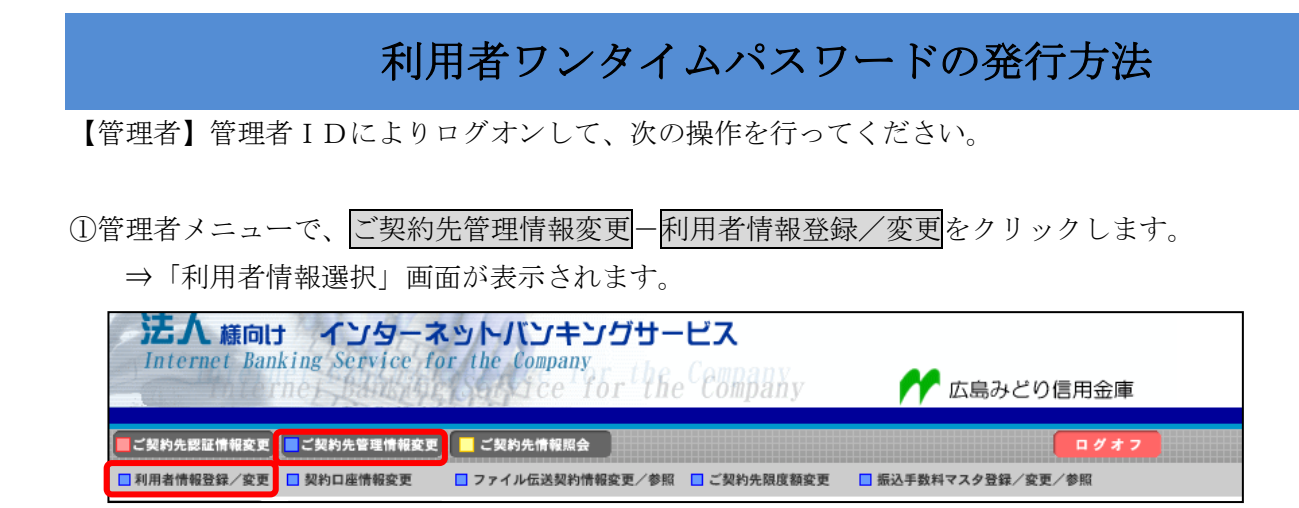

②利用者ワンタイムパスワードを発行する利用者の「選択」欄にチェックを入れ、発行/再発行をクリック します。

| 利用者情報選択                                                                                                    |                        |        |                     |     |      |        |        |       |          |    |    |           |    |                |                |                         |      |    |      |    |      |    |        |    |          |          |    |    |    |
|----------------------------------------------------------------------------------------------------|------------------------|--------|---------------------|-----|------|--------|--------|-------|----------|----|----|-----------|----|----------------|----------------|-------------------------|------|----|------|----|------|----|--------|----|----------|----------|----|----|----|
| 新規登録する場合は、 <mark>新規登録</mark> を押してください。<br>変更する場合は、利用者情報選択後に目的のボタンを押してください。                                      |                        |        |                     |     |      |        |        |       |          |    |    |           |    |                |                |                         |      |    |      |    |      |    |        |    |          |          |    |    |    |
| 利用                                                                                                    | 利用者情報選択                |        |                     |     |      |        |        |       |          |    |    |           |    |                |                |                         |      |    |      |    |      |    |        |    |          |          |    |    |    |
|                                                                                                    | 利 利 オンライン取引 ファイル伝送     |        |                     |     |      |        |        |       |          |    |    |           |    |                |                |                         |      |    |      |    |      |    |        |    |          |          |    |    |    |
| 選<br>択                                                                                                    | J用者IC                  | つ 利用者名 | 田<br>者<br>ワン<br>タイム | 利用中 | 事故登録 | 収納サービス | サービス園積 | 入残高 🖇 | 入出<br>金  | 取引 | 資金 | 資金<br>彩動+ | 収納 | 収納<br>サー<br>ビス | ·<br>外部<br>データ | 外部<br>データ               | 総合振込 |    | 給与振込 |    | 賞与振込 |    | 預金口座振替 |    | 預金<br>□座 |          |    |    |    |
|                                                                                                    |                        |        | パスワード               | 止   | 禄    | 封鎖     | 封鎖     | 照会    | 明細<br>照会 | 照会 | 移動 | 予約<br>取消  | ビス | 取引<br>履歴<br>照会 | 7ァイル<br>送信     | <sup>.</sup> ファイル<br>受信 | 登録   | 承認 | 送信   | 登録 | 承認   | 送信 | 登録     | 承認 | 送信       | 登録       | 承認 | 送信 | 語果 |
| ۲                                                                                                    | r you001               | 利用者001 | -                   | -   | -    | -      | -      | 0     | 0        | 0  | 0  | 0         | 0  | 0              | 0              | 0                       | 0    | 0  | 0    | 0  | 0    | 0  | 0      | 0  | 0        | 0        | 0  | 0  | 0  |
| ۲                                                                                                    | r <mark>you00</mark> 2 | 利用者002 | -                   | -   | -    | -      | -      | 0     | 0        | 0  | 0  | 0         | 0  | 0              | ×              | ×                       | ×    | ×  | ×    | ×  | ×    | ×  | ×      | ×  | ×        | $\times$ | ×  | ×  | ×  |
| 新規登録 変更 登録抹消   利用者ワンタイムバスワード 利用者情報選択後、発行/再発行する場合は <u>既行/再既行</u> 、使用を中止する場合は <u>使用中止</u> を押してください。   発行/再発行 使用中止 |                        |        |                     |     |      |        |        |       |          |    |    |           |    |                |                |                         |      |    |      |    |      |    |        |    |          |          |    |    |    |

③「利用者ワンタイムパスワード発行/再発行」画面が表示されますので、「ご契約先確認暗証番号」を 入力し、OK をクリックします。

| ■ご契約先管理情報変更                                                                     | 2015/04/20 16:15:10 |  |  |  |  |  |  |  |  |  |  |
|---------------------------------------------------------------------------------|---------------------|--|--|--|--|--|--|--|--|--|--|
| 利用者ワンタイムバスワード発行/再発行確認                                                           |                     |  |  |  |  |  |  |  |  |  |  |
| 利用者ID riyou001<br>利用者名 利用者OO1 様                                                 |                     |  |  |  |  |  |  |  |  |  |  |
| 上記の利用者について、利用者ワンタイムバスワードを発行します。<br>よろしければ、ご契約先確認暗証番号を入力してから <u>ok</u> を押してください。 |                     |  |  |  |  |  |  |  |  |  |  |
| ご契約先確認暗証番号                                                                      |                     |  |  |  |  |  |  |  |  |  |  |
| OK キャンセル                                                                        |                     |  |  |  |  |  |  |  |  |  |  |

④「利用者ワンタイムパスワード発行/再発行完了」画面が表示されます。
※表示されている内容を印刷する場合は、印刷をクリックします。
※「利用者ワンタイムパスワード」は資金移動時に必要です。発行後、利用者へ連絡してください。

| 利用者ワンタイムバスワード発行/再発行完了                                                   |  |
|-------------------------------------------------------------------------|--|
| 利用者ワンタイムバスワードを発行/再発行しました。                                               |  |
| 利用者ワンタイムバスワードは資金移動時に必要です。下記の利用者に通知してください。<br>利用者は厳重に管理し、第三者に開示しないでください。 |  |
| よろしければ <u>ok</u> を押してください。                                              |  |
| 利用者名 利用者001 様                                                           |  |
| <u>記号</u> アイウェオカキク<br>暗証番号 <mark>51 24 10 64 16 13 69 70</mark>         |  |
| 印刷OK                                                                    |  |

## 利用者ワンタイムパスワードの利用方法

【利用者】利用者 I Dにより、ログオンして、資金移動を行い、「資金移動確認」画面に進んでください。

 「資金移動確認」画面にて、「利用者確認暗証番号」および「利用者ワンタイムパスワード」を入力し、 送信をクリックします。

| 🔲 オンライン取引 🗧 資金移動                          |        |           |            |             |            |      |  |  |  |  |  |  |  |
|-------------------------------------------|--------|-----------|------------|-------------|------------|------|--|--|--|--|--|--|--|
| 資金移動確認                                    |        |           |            |             |            |      |  |  |  |  |  |  |  |
| ■■を押しますと以下の資金移動取引が行われます。よろしければ利用者確認暗証番号を入 |        |           |            |             |            |      |  |  |  |  |  |  |  |
| カレて、「ஊ」を押してください。                          |        |           |            |             |            |      |  |  |  |  |  |  |  |
| 支払元口座                                     |        |           |            |             |            |      |  |  |  |  |  |  |  |
| お取引店                                      | 科目     | □座番号      |            | <b>座名義人</b> |            |      |  |  |  |  |  |  |  |
| 店舗004                                     | 晋通     | 0123456   | ホウシンセイ2 ホウ | アジンメイ2      |            |      |  |  |  |  |  |  |  |
| 資金移動先口座                                   |        |           |            |             |            |      |  |  |  |  |  |  |  |
| 金融機関/支店名                                  | 科目     | 口座番号      |            | 座名義人        | 種別         |      |  |  |  |  |  |  |  |
| 1403信用金庫<br>本店                            | 普通     | 0000001   | シンキン タロウ   |             | 振込<br>都度指定 |      |  |  |  |  |  |  |  |
| 支払金額                                      | ¥      | 10,000 EI | N情報        |             |            |      |  |  |  |  |  |  |  |
| 先方負担手数料                                   |        | ¥200 振    | 込依頼人       | 指定なし        |            |      |  |  |  |  |  |  |  |
| 資金移動金額                                    | ¥      | 10,000 🗖  | メント欄       |             |            |      |  |  |  |  |  |  |  |
| 資金移動手数料                                   |        | ¥100 資    | 金移動指定日 *   | 2014年11月01日 |            |      |  |  |  |  |  |  |  |
| 合計支払金額                                    | ¥      | 10,100 🎬  | 金移動予定日     | 2099年12月31日 |            |      |  |  |  |  |  |  |  |
| 利用者確認暗証番号                                 | 2      |           | *ご依頼の資     | 資金移動は12月31日 | のお取扱いとな    | ります。 |  |  |  |  |  |  |  |
| 利用者ワンタイムバン                                | スワード   |           |            |             |            |      |  |  |  |  |  |  |  |
|                                           | 記号     | ク         | +          |             |            |      |  |  |  |  |  |  |  |
|                                           | 暗証番号   |           |            |             |            |      |  |  |  |  |  |  |  |
| 送信 キャンセル                                  | ED IRI |           |            |             |            |      |  |  |  |  |  |  |  |

②「資金移動送信完了」画面が表示されます。以降の操作は、従来と同様となります。